# KA150 Erasmus accreditation in youth application

## KA150 - Erasmus accreditation in youth

Erasmus accreditation is a tool for organisations that want to open up to cross-border exchange and cooperation, foster youth participation and support capacity building of youth workers and youth work organisations through learning mobility activities.

#### Applicable Fields

• KA150-YOU - Erasmus accreditation in youth

## The KA150 Application form

For general information on how to fill in an application form see the page How to complete the application form.

The following sections are available in a KA150 application form and must be completed before submission:

- Context This section asks for general information about your project proposal and about the National Agency that will receive, assess and decide on selection of your proposal.
- Applicant Organisation This section asks for information about the applicant organisation and about other organisations involved. All organisations included in the application, whether they act as applicant or consortium members, need to be registered in order to receive an Organisation ID.
- Strategic development This section asks for information about what you would like to achieve by taking part in this scheme and with the Erasmus
  Programme. It is about your objectives, expected impact, planned activities etc.
- Management In this section you should explain how you are planning to manage the activities, to work with your partners and to ensure that you will deliver high quality learning activities, in line with the Erasmus Youth Quality Standards.
- Erasmus Youth Quality Standards These are quality standards each organisation holding an Erasmus Youth accreditation should adhere to.
- Annexes In this section, you will need to attach relevant documents needed for the completion of your application.
- Checklist This section will help you double-check if your application is ready for submission.

Once all sections of your application form are marked as complete, you may submit it to your National Agency for assessment.

The following sections are used to manage your application:

• Sharing - In this section, you have the possibility to share an application with your colleagues or partners as long as the deadline for submission has not expired.

Submission History - In this section, you will be able to see all submissions of this application form.

#### A Take note

The **Erasmus Youth Quality Standards** section contains the standards to read and check boxes to be ticked if you agree. Once completed, this section will be marked with a green check in the Content menu.

The **Management** section contains text fields to be completed. For these sections, read the onscreen instructions and provide all required information in the available fields. Mandatory fields are marked with a red asterisk. Once completed, this section will be marked with a green check in the Content menu.

No specific pages are available in the wiki for these sections.

| Application form 🚱                                                                                                    |                                                                                                    | Submit PDF Download Form Translations |
|----------------------------------------------------------------------------------------------------|----------------------------------------------------------------------------------------------------|---------------------------------------|
| Form ID: KA150-YOU-ECBD024E Programme : Erasmus* - Call : 2023 - Round 1 - Action type : Erasmus accreditation in youth (KA150-YOU) Not Submitted |                                                                                                    |                                       |
| Content menu <                                                                                                    | × Context 0                                                                                                    | $(\mathbf{s})$                        |
| All Red marks                                                                                                    | Welcome to the application form for Erasmus accreditation in the field of Youth                                                                                                    |                                       |
| × Context                                                                                                    | Before starting your application please read the section of the Erasmus+ Programme Guide describing the rules for Erasmus youth accreditations and the section about accredited mobility projects. That section describes how you will receive funding if your accreditation is approved. The Erasmus+ Programme Guide is available on the Europa web: here 🖸 |                                       |
| X Applicant organisation                                                                                                    | Please choose the National Agency in the country where your organisation is based. *                                                                                                    | Language used to fill in the form *   |
| <ul> <li>Applicant organisation Details</li> </ul>                                                                                                | Please select the National Agency that you are applying to                                                                                                    | Please select v                       |
| Strategic development                                                                                                    |                                                                                                    |                                       |
| X Management                                                                                                    | i For further details about the available Erasmus+ National Agencies, please consult the following page: List of National Agencies 🖸                                                                                                    |                                       |
| K Erasmus+ Youth Quality Standards                                                                                                    |                                                                                                    |                                       |
| × Annexes 0                                                                                                    |                                                                                                    |                                       |
| × Checklist                                                                                                    |                                                                                                    |                                       |

### How to do this in the tools?

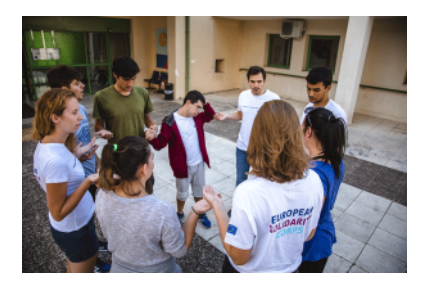

- Add organisations to an application

- Add organisations to an application
  Annexes in applications
  Apply for grant or accreditation
  Associated Persons in applications
  Checklist in applications
  Context in application
  Export your application form as a PDF file
  How to complete the application form
  My Applications
  My Contacts
  Opportunities
  Participating Organisations in applications
  Sharing an application form
  Submission History in applications
  Submitting an application form

• Strategic Development in KA150 applications